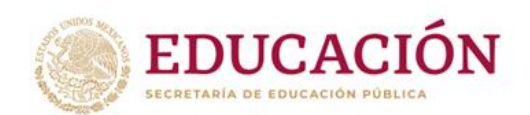

# MANUAL DE USUARIO PARA EL REGISTRO DE LA SESIÓN DE CIERRE DE LOS CONSEJOS DE PARTICIPACIÓN ESCOLAR

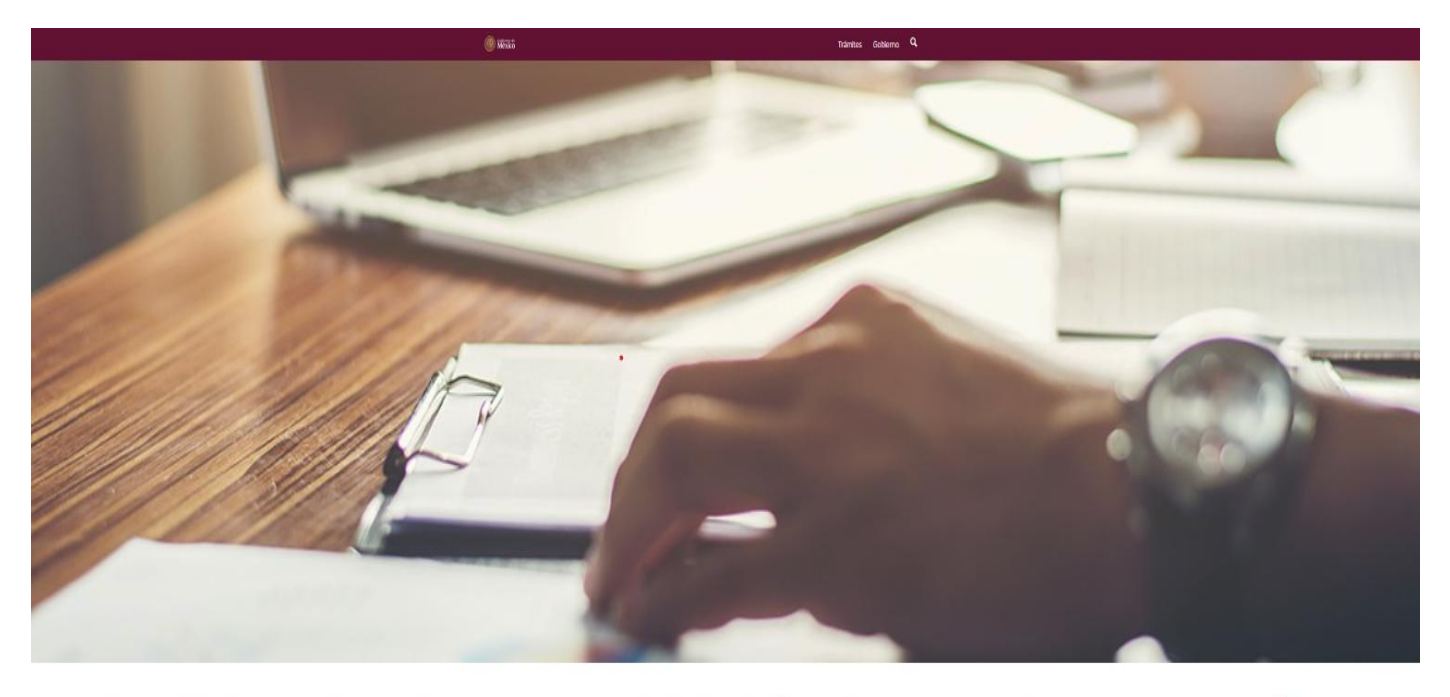

REGISTRO DE CONSEJOS DE PARTICIPACIÓN ESCOLAR EN LA EDUCACIÓN

# ÍNDICE

| Información incluida en la página del Registro de Consejos de                   |    |
|---------------------------------------------------------------------------------|----|
| Participación Escolar                                                           | 2  |
| Información para registrar la Sesión de Cierre del Consejo                      | 3  |
| Ingreso al sistema                                                              | 4  |
| Registro de la Sesión de Cierre                                                 | 5  |
| Generación del Acta de la Sesión de Cierre del Consejo de Participación Escolar | 17 |
| Áreas de atención                                                               | 20 |

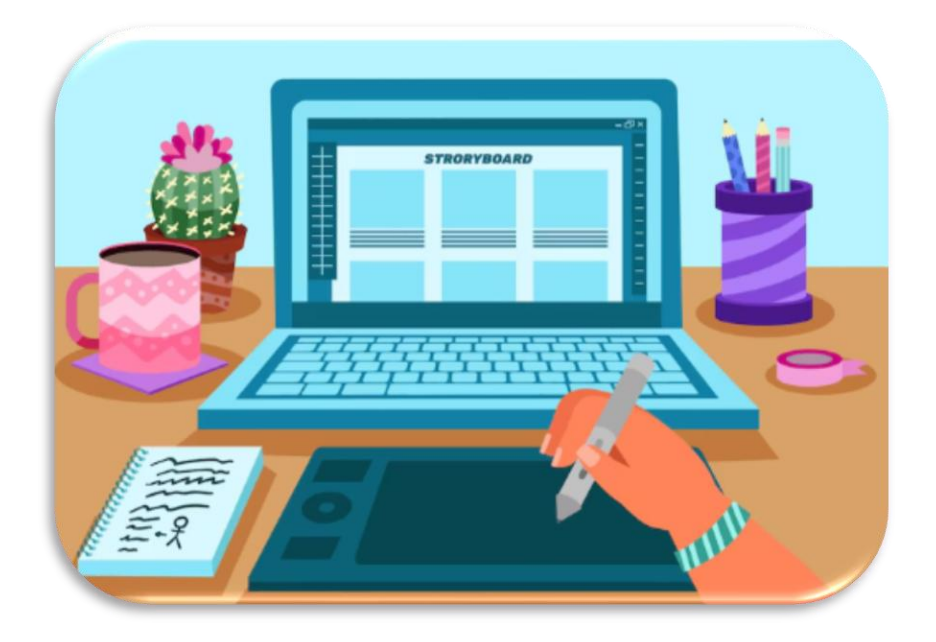

# CONTENIDO DE INFORMACIÓN DE LA PÁGINA DE INICIO

### REGISTRO DE CONSEJOS DE PARTICIPACIÓN ESCOLAR EN LA EDUCACIÓN

| Usuario            | Nombre de Usuario               |              |          |             |            | and and a | S SHOOT AND | Edu                  | caciór                 |
|--------------------|---------------------------------|--------------|----------|-------------|------------|-----------|-------------|----------------------|------------------------|
| Contraseña         | Contraseña                      |              |          |             |            | the set   | 337         | Secretaría           | de Educación Pú        |
|                    |                                 |              | Ingre    | sar         |            |           |             |                      |                        |
|                    |                                 |              |          |             |            |           |             |                      |                        |
| P                  |                                 | DE LOS CON   |          | DARTICU     | DACIÓN     |           | N COM       | UTÉC                 |                        |
| к                  | EGISTRO DE SESIONES             | PARTICIPATIN | OS DE S  | ALUD ESC    | OLAR       | ESCULAI   | ( Y COIV    | ITES                 |                        |
|                    |                                 |              | 2024-202 | 25          |            |           |             |                      |                        |
| MES SEPTIEMBRI     | E OCTUBRE NOVIEMBRE             | DICIEMBRE    | ENERO    | FEBRERO     | MARZO      | ABR       | 4 5 1 2     | YO JUNI<br>3 4 1 2 3 | 0 JULIO<br>4 5 1 2 3 4 |
| REGISTRO DE        | INSTALACIÓN Y PRIMERA SESI      | ÓN DEL E     | REGISTRO | DESESIÓN    | INTERMEDI  | A DEL E   | REGIST      | TRO SESIÓN D         | E CIERRE DEL           |
| REGISTRO D         | EL COMITÉ PARTICIPACIÓN ESCOLAR | SALUD E      | REGISTRO | DE PARTICIP | PARTICIPAT | IVO DE E  | R           | ESCOLA               | R F<br>COMITÉ F        |
|                    | ESCOLAR                         | 0            |          | SALUD ESC   | DLAR       | s<br>c    | PARTIC      | PATINO DE SA         | LUD ESCOLAR            |
|                    |                                 |              |          |             |            |           |             |                      |                        |
|                    |                                 |              |          |             |            |           |             |                      |                        |
|                    |                                 |              |          |             |            |           |             |                      |                        |
| Pro-               |                                 |              |          |             |            |           |             |                      |                        |
|                    | 7_                              |              |          |             |            |           |             |                      |                        |
|                    |                                 |              |          |             |            |           |             | 440                  |                        |
|                    |                                 |              |          |             |            |           |             |                      |                        |
|                    |                                 |              |          |             |            |           |             |                      |                        |
| Avance de Regis    | tro                             | Consejos E   | statales |             |            | Co        | nsejos N    | Iunicipales          |                        |
|                    |                                 |              |          |             |            |           |             |                      |                        |
|                    |                                 |              |          |             |            |           |             |                      |                        |
|                    |                                 | 60           |          |             |            |           |             |                      |                        |
|                    |                                 |              |          | -           |            |           |             |                      |                        |
|                    | -2                              |              |          |             |            |           |             |                      |                        |
|                    |                                 |              |          |             |            |           |             |                      |                        |
|                    |                                 |              |          |             |            |           |             | -                    |                        |
|                    |                                 |              |          |             |            |           |             |                      |                        |
| Atención en tu Es  | obeta                           | Instructivo  | del Usua | rio         |            | For       | matos d     | e Actas              |                        |
| Attendion en ta Es | 1440                            | lineare      | 0010500  |             |            | 101       | indeos d    | e / letus            |                        |
|                    |                                 |              |          |             |            |           |             |                      |                        |
|                    |                                 | /            |          | 7           |            |           |             |                      |                        |
|                    |                                 |              |          |             |            |           |             |                      |                        |
|                    |                                 |              | V - 1    |             |            |           |             |                      |                        |
|                    |                                 |              | -        | ~/          |            |           |             |                      |                        |
|                    |                                 |              |          | - /         |            |           |             |                      |                        |
|                    |                                 |              |          |             |            |           |             |                      |                        |
| Normatividad o l   | nformor                         | Fich         | as Comit | óc          |            |           |             |                      |                        |

# INFORMACIÓN PARA EL REGISTRO DE LA SESIÓN DE CIERRE DEL CONSEJO DE PARTICIPACIÓN ESCOLAR

- 1. Instalación de la Sesión;
- 2. Integrantes del Consejo de Participación Escolar;
- 3. Cumplimiento del Plan de Actividades de comité(s), para el ciclo escolar 2024-2025;
- Informe sobre la vinculación entre el Consejo de Participación Escolar y la corresponsabilidad con madres y padres de familia;
- 5. Informe del Consejo sobre otorgamiento de los estímulos y reconocimientos de carácter social a alumnos, docentes, directivos y empleados de la escuela, que propicien la vinculación con la comunidad;
- **6.** Conocimiento y/o relación del Consejo de Participación Escolar con los Consejos Estatal y Municipales de Participación Escolar en la Educación;
- **7.** Informe del Consejo de Participación Escolar sobre la incorporación de la escuela a programas federales, estatales, municipales y de organizaciones de la sociedad civil;
- Conocimiento del Consejo de Participación Escolar del calendario escolar y la plantilla de personal para el ciclo escolar 2024-2025 por parte del director (a) de la escuela o quien ejerce la función directiva;
- El directivo de la escuela o quien ejerce la función directiva, dio a conocer la vinculación con otras instancias que promueven estrategias que respalden el bienestar de la comunidad escolar, y
- **10.** Asuntos generales y acuerdos aprobados.

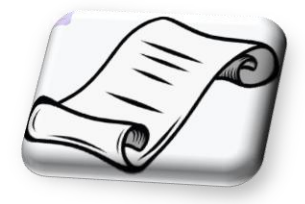

# **INGRESO AL SISTEMA**

Ingresar al Registro de Consejos de Participación Escolar en la Educación **(REPAE)** a través de la dirección electrónica <u>https://repase.sep.gob.mx/login.jsp</u>, colocar el usuario y contraseña y dar clic en *Ingresar*.

| REGISTRO DE CONS | EJOS DE PARTICIPACIÓN | I ESCOLAR EN LA EDUCACIÓN |
|------------------|-----------------------|---------------------------|
| Usu              | rio Nombre de Usuario |                           |
|                  | Ingresar              |                           |

a) El sistema mostrará los apartados con los diferentes temas a capturar.

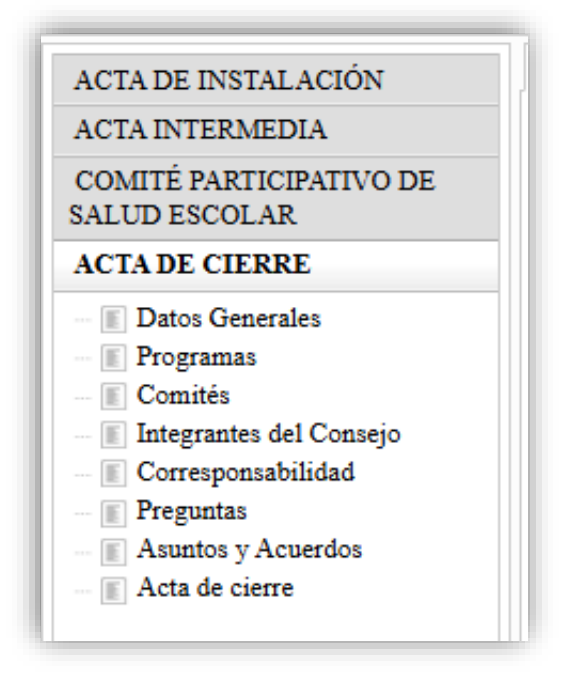

| venido Datos Generales 💿                                                                                                    |                                                                                                    |
|----------------------------------------------------------------------------------------------------|----------------------------------------------------------------------------------------------------|
|                                                                                                    | Información General Acta de cierre                                                                                                    |
|                                                                                                    | Datos Generales del Centro de Trabajo                                                                                                    |
| Escolar *: 2024-2025 •<br>*: 01DES0016Q 1<br>5*: MATUTINO •<br>IEducativo *: SECUNDARIA<br>Escolar: 01FGR0026U<br>icilio *: AVENIDA LICENCIADO ADOLFO<br>do Consejo *: 2024-2025 •<br>r de Publicación *: Indique lugar de publicación<br>a de Sesión *: Indique fecha de publicación (ddh<br>a de Sesión *: Indique fecha de publicación (ddh<br>a de Sesión *: Indique fecha de sesión (ddhm/le<br>Inicio *: 18:00:00<br>Final *: 18:00:00<br>Final *: 18:00:00<br>Final *: Indique fecha de director<br>bre del director *: Indique el nombre del director<br>non *: Indique el teléfono del CT | Nombre *: SECUNDARIA GENERAL NÚM. 7, PROF. JOSÉ T. VELA SALAS                                                                                                    |
| a de l<br>Inici<br>Fina<br>e asis<br>ategra<br>bre d                                                                                                    | torication : Indique electra de poductador (durin<br>findique electra de sesión (durinnéa<br>o *: 18:00:00<br>1*: 18:00:00<br>1*: 18:00:0 |

# **REGISTRO DE LA SESIÓN DE CIERRE**

#### **1.- DATOS GENERALES DEL PLANTEL.**

a) Una vez seleccionada la pestaña *Datos Generales*, la pantalla muestra la información general de la escuela. Registra la información que se solicita.

|                                                                                                    |                                                                                                    |                                                                   |        |                  |             |               | Inform        | ación ( | Conoral A  | cta do ci |       |
|----------------------------------------------------------------------------------------------------|----------------------------------------------------------------------------------------------------|-------------------------------------------------------------------|--------|------------------|-------------|---------------|---------------|---------|------------|-----------|-------|
|                                                                                                    |                                                                                                    |                                                                   |        |                  |             |               | morma         | acioni  | Jeneral A  | cta de ci | erre  |
|                                                                                                    |                                                                                                    |                                                                   |        |                  |             |               | Dates Cr      | anarala | e del Cer  | tro do Tr | abala |
| Ciclo Escolar *:                                                                                                    | 2024-2025                                                                                                    | -                                                                 |        |                  |             |               | Datos Ge      | enerale | s del Cel  | iuo de Ti | abajo |
| CCT *:                                                                                                    | 01DES0016Q                                                                                                    | Nom                                                               | bre *: | SECUNDARIA G     | ENERAL NÚM. | 7. PROF. JOSÉ | T. VELA SALAS | S       |            |           |       |
| Turno *:                                                                                                    | MATUTINO                                                                                                    | -                                                                 |        |                  |             |               |               |         |            |           |       |
| Nivel Educativo *:                                                                                                    | SECUNDARIA                                                                                                    |                                                                   |        |                  |             |               |               |         |            |           |       |
| Zona Escolar:                                                                                                    | 01FGR0026U                                                                                                    |                                                                   |        |                  |             |               |               |         |            |           |       |
| Domicilio *:                                                                                                    | AVENIDA LICENCIAD                                                                                                    | O ADOLFO LOP                                                      | EZ MAT | EOS NUM. 1705 IN | Г. О        |               |               |         |            |           |       |
| Periodo Consejo *:                                                                                                    | 2024-2025                                                                                                    | -                                                                 |        |                  |             |               |               |         |            |           |       |
|                                                                                                    |                                                                                                    |                                                                   |        |                  |             |               |               |         |            |           |       |
|                                                                                                    |                                                                                                    |                                                                   |        |                  |             |               |               |         |            |           |       |
|                                                                                                    |                                                                                                    |                                                                   |        |                  |             |               | Da            | atos G  | enerales o | del Acta  |       |
| Lugar de Publicación *:                                                                                                    | Indique lugar de public                                                                                                    | cación                                                            |        |                  |             |               | Da            | atos G  | enerales ( | del Acta  |       |
| Lugar de Publicación *:<br>Fecha de Publicación *:                                                                                                    | Indique lugar de public<br>Indique fecha de public                                                                                                    | cación<br>icación (dd/mm/a                                        | eae)   |                  | •           |               | Da            | atos G  | enerales ( | del Acta  |       |
| Lugar de Publicación *:<br>Fecha de Publicación *:<br>Fecha de Sesión *:                                                                                                    | Indique lugar de public<br>Indique fecha de public<br>Indique fecha de sesió                                                                                       | cación<br>icación (dd/mm/a<br>ón (dd/mm/aaaa)                     | aaa)   |                  | •           |               | Da            | atos G  | enerales ( | del Acta  |       |
| Lugar de Publicación *:<br>Fecha de Publicación *:<br>Fecha de Sesión *:<br>Hora Inicio *:                                                                                                    | Indique lugar de public<br>Indique fecha de public<br>Indique fecha de sesió<br>18:00:00                                                                           | cación<br>icación (dd/mm/a<br>ón (dd/mm/aaaa)                     | aaa)   |                  | •           |               | Da            | atos G  | enerales ( | del Acta  |       |
| Lugar de Publicación *:<br>Fecha de Publicación *:<br>Fecha de Sesión *:<br>Hora Inicio *:<br>Hora Final *:                                                                                                    | Indique lugar de public<br>Indique fecha de public<br>Indique fecha de sesió<br>18:00:00<br>18:00:00                                                               | cación<br>icación (dd/mm/a<br>ón (dd/mm/aaaa)                     | aaa)   |                  | •           |               | Da            | atos G  | enerales ( | del Acta  |       |
| Lugar de Publicación *:<br>Fecha de Publicación *:<br>Fecha de Sesión *:<br>Hora Inial *:<br>No.de asistentes *:                                                                                               | Indique lugar de public<br>Indique fecha de public<br>Indique fecha de sesió<br>18:00:00<br>18:00:00<br>Número                                                     | cación<br>icación (dd/mm/a<br>ón (dd/mm/aaaa)                     | aaa)   |                  | •           |               | Da            | atos G  | enerales ( | del Acta  |       |
| Lugar de Publicación *:<br>Fecha de Publicación *:<br>Fecha de Sesión *:<br>Hora Inicio *:<br>Hora Final *:<br>No.de asistentes *:<br>No.integrantes del consejo *                                             | [Indique lugar de public<br>[Indique fecha de public<br>Indique fecha de sesió<br>18:00:00<br>[Número<br>Número                                                    | cación<br>icación (dd/mm/a<br>ón (dd/mm/aaaa)                     | 888)   |                  | *           |               | Da            | atos G  | enerales ( | del Acta  |       |
| Lugar de Publicación *:<br>Fecha de Publicación *:<br>Fecha de Sesión *:<br>Hora Inicio *:<br>Hora Final *:<br>No. de asistentes *:<br>No. integrantes del consejo *<br>Nombre del director *:                 | Indique lugar de publici<br>Indique fecha de publici<br>Indique fecha de sesió<br>18:00:00<br>Número<br>Número<br>Indique el nombre del                            | cación<br>icación (dd/mm/a<br>ón (dd/mm/aaaa)<br>director         | 888)   |                  | •           |               | Da            | atos G  | enerales ( | del Acta  |       |
| Lugar de Publicación *:<br>Fecha de Publicación *:<br>Fecha de Sesión *:<br>Hora Inicio *:<br>Hora Final *:<br>No de asistentes *:<br>No die asistentes tel consejo *<br>Nombre del director *:<br>Teléfono *: | Indique lugar de public<br>Indique fecha de public<br>Indique fecha de sesió<br>18:00:00<br>18:00:00<br>Número<br>Indique el nombre del<br>Indique el teléfono del | cación<br>icación (dd/mm/a<br>ón (dd/mm/aaaa)<br>director<br>I CT | 888)   |                  | •           |               | Da            | atos G  | enerales ( | del Acta  |       |

- b) Los Datos Generales del Centro de Trabajo están precargados de la base nacional del SIGED, por tal motiva *no es posible modificarlos*.
- c) Registrar la información que se solicita en *Datos Generales del Acta*.

|                                                                                                    |                                                                                    |                 |                                       | Información General Acta de cierre  |
|----------------------------------------------------------------------------------------------------|------------------------------------------------------------------------------------|-----------------|---------------------------------------|-------------------------------------|
|                                                                                                    |                                                                                    |                 |                                       | Datos Generales del Centro de Traba |
| Ciclo Escolar *:                                                                                                    | 2024-2025                                                                          | <b>.</b>        |                                       |                                     |
| CCT *:                                                                                                    | 01DES0016Q                                                                         | Nombre *:       | SECUNDARIA GENERAL NÚM. 7, PROF. JOSÉ | T. VELA SALAS                       |
| Turno *:                                                                                                    | MATUTINO                                                                           | -               |                                       |                                     |
| Nivel Educativo *:                                                                                                    | SECUNDARIA                                                                         |                 |                                       |                                     |
| Zona Escolar:                                                                                                    | 01FGR0026U                                                                         |                 |                                       |                                     |
| Domicilio *:                                                                                                    | AVENIDA LICENCIADO                                                                 | ADOLFO LOPEZ MA | TEOS NUM. 1705 INT. 0                 |                                     |
| Desired a Connector #1                                                                                                    |                                                                                    |                 |                                       |                                     |
| reriodo Consejo *:                                                                                                    | 2024-2025                                                                          | •               |                                       | Datos Generales del Acta            |
| remodo Consejo *:                                                                                                    |                                                                                    | •               |                                       | Datos Generales del Acta            |
| reriodo Consejo *:<br>Lugar de Publicación *:<br>Fecha de Publicación *:                                                                                                    | 2024-2025<br>PUERTA ENTRADA<br>3/6/2025                                            | Ŧ               |                                       | Datos Generales del Acta            |
| reriodo Consejo *:<br>Lugar de Publicación *:<br>Fecha de Publicación *:<br>Fecha de Sesión *:                                                                                               | 2024-2025<br>PUERTA ENTRADA<br>3/6/2025<br>5/6/2025                                | -               | •                                     | Datos Generales del Acta            |
| Lugar de Publicación *:<br>Fecha de Publicación *:<br>Fecha de Sesión *:<br>Hora Inicio *:                                                                                                   | 2024-2025<br>PUERTA ENTRADA<br>3/6/2025<br>5/6/2025<br>08:30:00                    | •               | •<br>•                                | Datos Generales del Acta            |
| Lugar de Publicación *:<br>Fecha de Publicación *:<br>Fecha de Sesión *:<br>Hora Inicio *:<br>Hora Final *:                                                                                  | 2024-2025<br>PUERTA ENTRADA<br>3/6/2025<br>5/6/2025<br>08:30:00<br>10:30:00        | -               |                                       | Datos Generales del Acta            |
| Lugar de Publicación *:<br>Fecha de Publicación *:<br>Fecha de Sesión *:<br>Hora Inicio *:<br>Hora Final *:<br>No.de asistentes *:                                                           | 2024-2025<br>PUERTA ENTRADA<br>3/6/2025<br>5/6/2025<br>08:30:00<br>10:30:00<br>125 | •               |                                       | Datos Generales del Acta            |
| Lugar de Publicación *:<br>Fecha de Publicación *:<br>Fecha de Sesión *:<br>Hora Inicio *:<br>Hora Final *:<br>No. de asistentes *:<br>No. integrantes del consejo                           | 2024-2025 PUERTA ENTRADA 3/6/2025 5/6/2025 08:30:00 10:30:00 125 *: 8              | •               |                                       | Datos Generales del Acta            |
| Lugar de Publicación *:<br>Fecha de Publicación *:<br>Fecha de Sesión *:<br>Hora Inicio *:<br>Hora Final *:<br>No. de asistentes *:<br>No. integrantes del consejo<br>Nombre del director *: | 2024-2025 PUERTA ENTRADA 3/6/2025 5/6/2025 08:30:00 10:30:00 125 *: 8 XXXXXX       | •               |                                       | Datos Generales del Acta            |

**d)** Una vez registrada la información, dar clic en *Almacenar* se mostrará el siguiente mensaje:

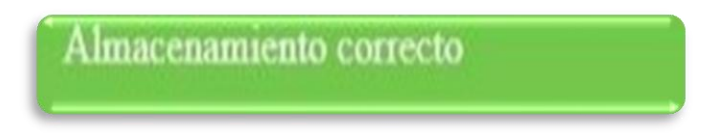

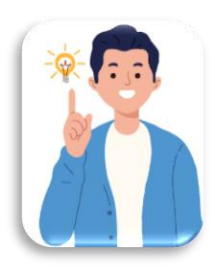

Importante:

La fecha de publicación de la convocatoria debe ser anterior a la fecha de la sesión.

La hora de inicio debe ser debe ser anterior a la hora final.

El número de asistentes debe ser mayor o igual al número de integrantes.

e) En caso de haber omitido algún dato, aparecerá el siguiente aviso:

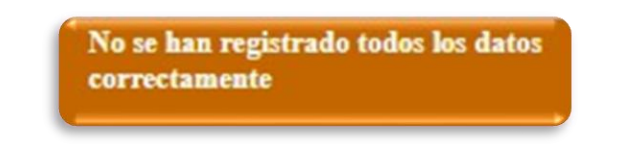

f) Si no has realizado la captura total de la sección *Datos Generales* y deseas pasar a otro apartado, el sistema mostrará el siguiente mensaje:

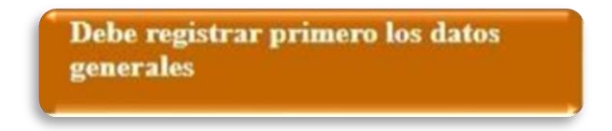

#### 2.- PROGRAMAS

Al seleccionar este apartado, aparecerán, en su caso, los Programas registrados en la sesión de instalación o intermedia.

|                  |                                                     | Programas Acta de cierre          |                  |           |
|------------------|-----------------------------------------------------|-----------------------------------|------------------|-----------|
|                  |                                                     | Datos Generales del Centro de Tra | baio             |           |
| Nombre *:        | SECUNDARIA GENERAL NÚM, 7, PROF. JOSÉ T. VELA SALAS |                                   | Ciclo escolar *: | 2024-2025 |
| CCT *:           | 01DES0016Q                                          |                                   | Tumo *:          | MATUTINO  |
| Tipo de Programa | Programa                                            | Otro Programa                     |                  |           |
| Federal          | F.7. Otro.                                          | LIBROS DE TEXTO GRATUITOS         |                  |           |
| Federal          | F.1. Programa nacional de ingles                    |                                   |                  |           |
| Estatal          | E.1. Otro                                           | UNIFORMES ESCOLARES               |                  |           |
| Estatal          | E.2. Otro                                           | PROAGE                            |                  |           |
|                  |                                                     |                                   |                  |           |

En caso de que requieras **Agregar** algún Programa que no inscribiste en la sesión de **inicio o intermedia** lo podrás hacer ahora; también podrás **Modificar o Eliminar** información registrada.

a) Selecciona la opción Agregar y el sistema mostrará la siguiente pantalla:

| Programas        |                                   |            |
|------------------|-----------------------------------|------------|
| Tipo de programa | *: Seleccione el tipo de programa | <u>A</u> - |
| Programa*:       | Seleccione el tipo de programa    | •          |
| Otro programa:   |                                   |            |
|                  | Aceptar Limpiar Cancelar          |            |
|                  |                                   |            |

**b)** Selecciona el Tipo de Programa. En caso de registrar un Programa Federal, selecciona de la lista el nombre del Programa y da clic en Aceptar.

| Programas        |                                | ( |
|------------------|--------------------------------|---|
| Tipo de programa | Seleccione el tipo de programa | ∕ |
| Programa*:       | Federal                        |   |
| Otro programa:   | Estatal                        |   |
|                  | Local                          |   |
|                  | Prov OSC                       |   |

| Programas        | 0                                                                        |
|------------------|--------------------------------------------------------------------------|
| Tipo de programa | *: Federal                                                               |
| Programa*:       | Seleccione el programa                                                   |
| Otro programa:   | F.1. Programa nacional de ingles                                         |
|                  | F.2. Programa de Expansión de la Educación Inicial                       |
|                  | F.3. Fortalecimiento de los Servicios de Educación Especial              |
|                  | F.4. La Escuela es Nuestra                                               |
|                  | F.5. Programa Becas de Educación Básica para el Bienestar Benito Juárez. |
|                  | F.6. Beca Universal de Educación Básica Rita Cetina.                     |
|                  | F.7. Otro.                                                               |

c) En la parte superior izquierda, aparecerá el siguiente mensaje.

Se agregó correctamente el programa

d) Los programas seleccionados aparecerán en la pantalla.

|                  |                                                             | Programas Acta d          | e cierre       |                  |           |  |
|------------------|-------------------------------------------------------------|---------------------------|----------------|------------------|-----------|--|
|                  |                                                             | Datos Generales del Cen   | tro de Trabajo |                  |           |  |
| ombre *:         | SECUNDARIA GENERAL NÚM. 7, PROF. JOSÉ T. VELA SALAS         |                           |                | Ciclo escolar *: | 2024-2025 |  |
| CT *:            | 01DES0016Q                                                  |                           |                | Tumo *:          | MATUTINO  |  |
| Tipo de Programa | Programa                                                    | Otro Programa             |                |                  |           |  |
| Federal          | F.7. Otro.                                                  | LIBROS DE TEXTO GRATUITOS |                |                  |           |  |
| Federal          | F.1. Programa nacional de ingles                            |                           |                |                  |           |  |
| Estatal          | E.1. Otro                                                   | UNIFORMES ESCOLARES       |                |                  |           |  |
| Estatal          | E.2. Otro                                                   | PROAGE                    |                |                  |           |  |
| Federal          | F.3. Fortalecimiento de los Servicios de Educación Especial |                           |                |                  |           |  |
|                  |                                                             |                           |                |                  |           |  |
|                  |                                                             |                           |                |                  |           |  |
|                  |                                                             |                           |                |                  |           |  |
|                  |                                                             |                           |                |                  |           |  |
|                  |                                                             |                           |                |                  |           |  |
|                  |                                                             |                           |                |                  |           |  |
|                  |                                                             |                           |                |                  |           |  |
|                  |                                                             |                           |                |                  |           |  |
|                  |                                                             |                           |                |                  |           |  |
|                  |                                                             |                           |                |                  |           |  |

### **3. COMITÉS**

Al seleccionar este apartado aparecerán, en su caso, los Comités registrados en la sesión de instalación o intermedia.

| Bienvenido Datos Generales O Programas O Comités O                                       |                            |                      |              |                   |
|------------------------------------------------------------------------------------------|----------------------------|----------------------|--------------|-------------------|
|                                                                                          | Comités Acta de cierre     |                      |              |                   |
| Nombre *: SECUNDARIA GENERAL NÚM. 7, PROF. JOSÉ T. VELA SALAS Ciclo escolar *: 2024-2025 | •                          |                      |              |                   |
| CCT *: 01DES0016Q Turno *: MATUTINO                                                      | •                          |                      |              |                   |
|                                                                                          | Comités                    |                      |              |                   |
| Comité                                                                                   | Otro comité                | Presentaron programa | Cumplimiento | Integrantes       |
| 1. Comité de salud escolar y consumo de sustancias nocivas para la salud.                |                            | SI                   | 25%          | Agregar/Modificar |
| 6. Comité de actividades físicas, recreativas, artísticas y culturales.                  |                            | SI                   | 50%          | Agregar/Modificar |
| 3. Comité de lectura y mejora de los aprendizajes.                                       |                            | SI                   | 25%          | Agregar/Modificar |
| 9. Comité de contraloría social.                                                         |                            | SI                   | 25%          | Agregar/Modificar |
| 2. Comité de protección civil y seguridad escolar.                                       |                            | SI                   | 25%          | Agregar/Modificar |
|                                                                                          | Agregar Modificar Eliminar |                      |              |                   |

Esta sección está compuesta por tres apartados **(Comités. Integrantes y Actividades Comité)**, en caso de requerir agregar, modificar o eliminar algún dato en la información de los comités.

|                                                                           | Comités                                                                      |                      |              |                          |
|---------------------------------------------------------------------------|------------------------------------------------------------------------------|----------------------|--------------|--------------------------|
| Comité                                                                    | Otro comité                                                                  | Presentaron programa | Cumplimiento | Integrantes              |
| 1. Comité de salud escolar y consumo de sustancias nocivas para la salud. |                                                                              | SI                   | 25%          | Agregar/Modificar        |
| 6. Comité de actividades físicas, recreativas, artísticas y culturales.   |                                                                              | SI                   | 50%          | Agregar/Modificar        |
| 3. Comité de lectura y mejora de los aprendizajes.                        |                                                                              | SI                   | 25%          | Agregar/Modificar        |
| 9. Comité de contraloría social.                                          |                                                                              | SI                   | 25%          | Agregar/Modificar        |
| 2. Comité de protección civil y seguridad escolar.                        |                                                                              | SI                   | 25%          | Agregar/Modificar        |
|                                                                           | Agregar Modificar Eliminar                                                   |                      |              |                          |
| Comité                                                                    | Agregar Modificar Eliminar Integrantes Nombre                                |                      | (            | Correo                   |
| Comité                                                                    | Agregar Modificar Eliminar<br>Integrantes<br>Nombre                          |                      |              | Сопео                    |
| Comité                                                                    | Agregar Modificar Eliminar Integrantes Nombre Actividades Comité             |                      | C            | Correo                   |
| Comité                                                                    | Agregar Modificar Eliminar Integrantes Nombre Actividades Comité Actividades |                      | C            | Correo<br>Otra Actividad |

 a) En el apartado Comités, se registrará información relacionada con: el *cumplimiento* de las actividades derivadas del plan de trabajo.

| Comités                                                                   |             |                         |              |                   |  |
|---------------------------------------------------------------------------|-------------|-------------------------|--------------|-------------------|--|
| Comité                                                                    | Otro comité | Presentaron<br>programa | Cumplimiento | Integrantes       |  |
| 1. Comité de salud escolar y consumo de sustancias nocivas para la salud. |             | SI                      | 25%          | Agregar/Modificar |  |
| 6. Comité de actividades físicas, recreativas, artísticas y culturales.   |             | SI                      | 50%          | Agregar/Modificar |  |

**b)** En caso de que requieras hacer algún cambio, cuentas con las opciones que aparecen en la parte inferior:

- $\circ$  Agregar
- $\circ$  Modificar
- o Eliminar

| Agregar | Modificar | Eliminar |
|---------|-----------|----------|
|---------|-----------|----------|

En cualquier caso, selecciona uno de los comités y se marcará en azul.

| Comités                                                                   |             |                         |              |                   |  |
|---------------------------------------------------------------------------|-------------|-------------------------|--------------|-------------------|--|
| Comité                                                                    | Otro comité | Presentaron<br>programa | Cumplimiento | Integrantes       |  |
| 1. Comité de salud escolar y consumo de sustancias nocivas para la salud. |             | SI                      | 25%          | Agregar/Modificar |  |

**c)** Si deseas hacer algún cambio, selecciona *Modificar* de las opciones mencionadas y aparecerá la siguiente pantalla.

| Comité                        |                                                                           |
|-------------------------------|---------------------------------------------------------------------------|
| Comité *:                     | 1. Comité de salud escolar y consumo de sustancias nocivas para la salud. |
| Otro comité:                  | Indique el otro comité                                                    |
| Presentaron proyecto anual *: | SI 🔹                                                                      |
| Cumplimiento *:               | Seleccione 🔨 🗸 🗸 Este valor es necesario.                                 |
|                               | Guardar Cancelar                                                          |

**d)** Aparece el nombre del Comité seleccionado, informa si elaboraron Plan de Trabajo y selecciona el porcentaje del *cumplimiento* logrado de acuerdo con su plan de trabajo.

| Comité                     |                                                    | 8                      |
|----------------------------|----------------------------------------------------|------------------------|
| Comité *:                  | 1. Comité de salud escolar y consumo de sustancias | nocivas para la salud. |
| Otro comité:               | Indique el otro comité                             |                        |
| Presentaron proyecto anual | *: SI 🔹                                            |                        |
| Cumplimiento *:            | Seleccione                                         | ]                      |
|                            | a) 100%                                            |                        |
|                            | b) 50%                                             |                        |
|                            | c) 25%                                             |                        |
| Comité                     | d) Sin cumplimiento                                | Integrantes            |

### e) Dar clic en *Guardar*

| Comité                       |                                                                           | 0 |
|------------------------------|---------------------------------------------------------------------------|---|
| Comité *:<br>Otro comité:    | 1. Comité de salud escolar y consumo de sustancias nocivas para la salud. | • |
| Presentaron proyecto anual * |                                                                           |   |
| Cumplimiento ".              | Guardar Cancelar                                                          |   |
|                              |                                                                           | _ |

Aparecerá el siguiente mensaje, selecciona Aceptar

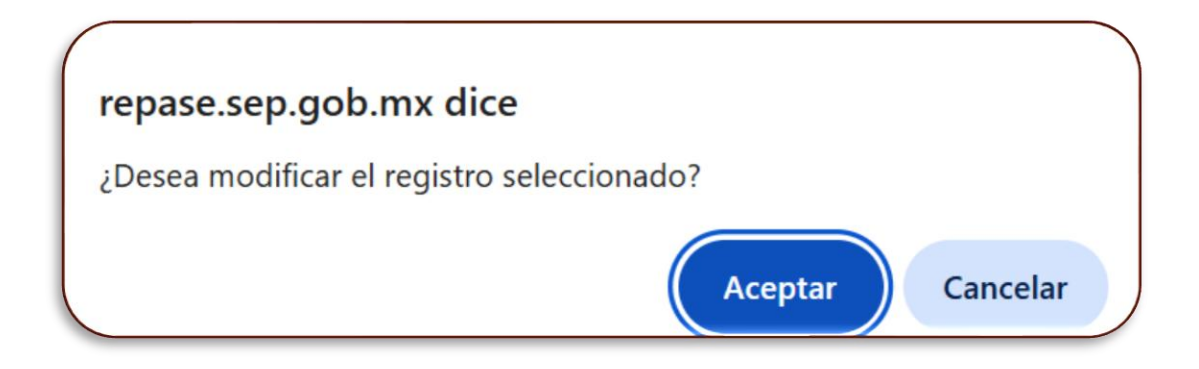

**f)** La información registrada aparecerá en la pantalla.

| Se actualizó correctamente el comité | REGISTRO DE CONSEJOS DE PAR                                              | TICIPACIÓN ESCOLAR EN        | LA EDUCA                | ACIÓN        |                    |
|--------------------------------------|--------------------------------------------------------------------------|------------------------------|-------------------------|--------------|--------------------|
| ACTA DE INSTALACIÓN                  | Bienvenido Datos Generales © Programas © Comités ©                       |                              |                         |              |                    |
| ACTA INTERMEDIA                      |                                                                          | Comités Acta de cierre       |                         |              |                    |
| COMITÉ PARTICIPATIVO DE              | Nombre *: SECUNDARIA GENERAL NÚM. 7, PROF. JOSÉ T. VELA SALAS            | Ciclo escolar *: 2024-2025 - |                         |              |                    |
| SALUD ESCOLAR                        | CCT *: 01DES0016Q                                                        | Turno *: MATUTINO 🔻          |                         |              |                    |
| ACTA DE CIERRE                       |                                                                          |                              |                         |              |                    |
| - Datos Generales                    |                                                                          | Comités                      | 1                       | i            | 1                  |
| - Programas                          | Comité                                                                   | Otro comité                  | Presentaron<br>programa | Cumplimiento | Integrantes        |
| - Comités                            | 1. Comité de salud escolar y consumo de sustancias nocivas para la salud |                              | SI                      | b) 50%       | Agregar/Modificar  |
| – 🔳 Integrantes del Consejo          |                                                                          |                              | 0                       | 5,0070       | , igrogalimounicui |

**g)** Elige la opción Guardar y aparecerá el siguiente aviso en la parte superior izquierda de la pantalla.

Se actualizó correctamente el comité

Recuerda que, en caso necesario, cuentas con la opción para *Agregar/Modificar* a los integrantes, así como a las actividades de los Comités.

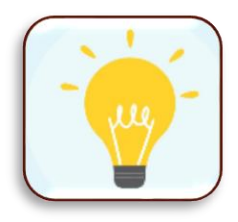

#### 4.- INTEGRANTES DEL CONSEJO

En esta sección aparecerá la lista de los integrantes registrados. Si es el caso, podrás realizar los cambios: *Agregar, Modificar o Eliminar.* 

|              |                        | Integrantes del                          | consejo escolar acta de cierre  |                     |                                                 |
|--------------|------------------------|------------------------------------------|---------------------------------|---------------------|-------------------------------------------------|
| ombre *-     | SECUNDARIA GENERAL NÜM | Datos Gener<br>7. PROF JOSÉ T VELA SALAS | ales del Centro de Trabajo<br>C | iclo escolar * 202  | 4-2025                                          |
| CT *:        | 01DES0016Q             |                                          | T                               | urno *: MA          | TUTINO V                                        |
|              |                        | Lista de Inter                           | urantes del conseio escolar     |                     |                                                 |
| Nombre       | Primer Apellido        | Segundo Apellido                         | CURP                            | Cargo en el consejo | Calidad del consejero                           |
| LLUVIA IVONN | E ''                   |                                          |                                 | Consejero (a)       | Representante de asociació<br>padres de familia |
| MIGUEL ANGE  | L                      | • • • • • • • • • • • • • • • • • • •    | Ko. 202222 (Shooboo)            | Consejero (a)       | Representante de asociació<br>padres de familia |
| FABIOLA JANE | гн                     |                                          | 0, 1700000 11.1.1071200         | Consejero (a)       | Representante de asociació<br>padres de familia |
| BRENDA       |                        |                                          | LUVB800 H3IMAGN                 | Consejero (a)       | Representante de asociació<br>padres de familia |
| ANA LUCIA    |                        | HERNANDEZ                                |                                 | Consejero (a)       | Representante de asociació<br>padres de familia |
| NORA         | DIAZ DE LEON           |                                          |                                 | Consejero (a)       | Representante de asociació<br>padres de familia |
| LORE         | ۰. AV                  | JAIME                                    |                                 | Consejero (a)       | Representante de asociació<br>padres de familia |
| DANIELA      | }                      | FLORES                                   |                                 | Presidente (a)      | Padre de familia                                |
|              |                        | HERNANDEZ                                |                                 | Consejero (a)       | Representante de docent                         |

Modificar y Eliminar

a) Si deseas *Modificar* o *Eliminar* algún registro, selecciona el registro y se marcará en azul, dar clic en el botón según la operación que desees realizar.

|      |           |                            | Datos Generales del    | Centro de Trabajo    |                     |                                           |
|------|-----------|----------------------------|------------------------|----------------------|---------------------|-------------------------------------------|
| omb  | re *: SEC | UNDARIA GENERAL NÚM. 7, PR | OF. JOSĖ T. VELA SALAS | Ci                   | clo escolar *: 202  | 4-2025                                    |
| CT * | . 01DE    | ES0016Q                    |                        | Τι                   | mo *: MA            | TUTINO                                    |
|      |           |                            |                        |                      |                     |                                           |
|      |           |                            | Lista de Integrantes o | del consejo escolar  |                     |                                           |
|      | Nombre    | Primer Apellido            | Segundo Apellido       | CURP                 | Cargo en el consejo | Calidad del conse                         |
|      |           | <del>≥⊎₽₩₩0</del>          | AMADOR                 | HATTER COORDENASTING | Consejero (a)       | Representante de asoc<br>padres de famili |

 b) Una vez realizado el cambio, presiona el botón *Aceptar* y el sistema te mostrará el siguiente mensaje:

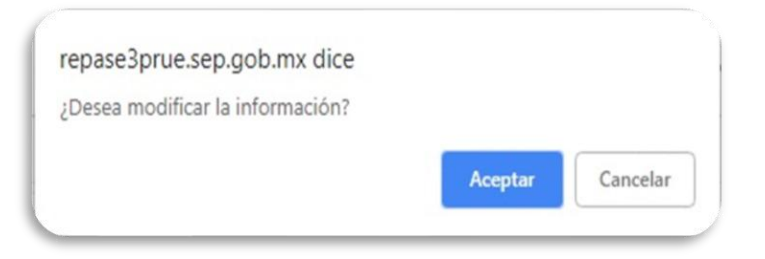

c) Aparecerá en la parte superior izquierda el siguiente mensaje de confirmación.

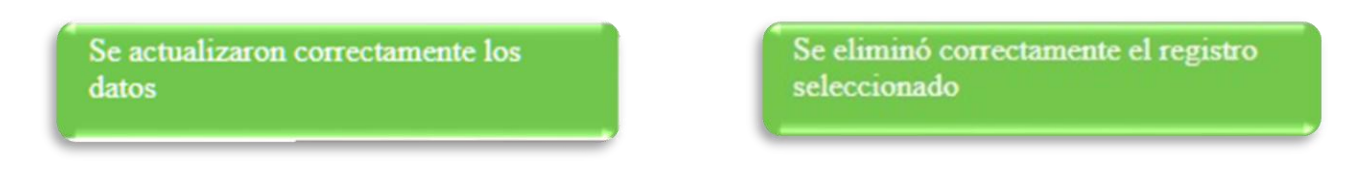

#### 5.- CORRESPONSABILIDAD

En esta sección se muestra la información registrada sobre como el Consejo de Participación Escolar tiene corresponsabilidad con madres y padres de familia.

|              | Corresponsabilidad Ses                                                                                                    | ión Cierre                                                                 |           |      |
|--------------|----------------------------------------------------------------------------------------------------|----------------------------------------------------------------------------|-----------|------|
|              | Datos Generales del Centr                                                                                                    | o de Trabajo                                                               |           |      |
| ombre *:     | SECUNDARIA GENERAL NÚM. 7, PROF. JOSÉ T. VELA SALAS                                                                                                    | Ciclo escolar *:                                                           | 2024-2025 | •    |
| CT *:        | 01DES0016Q                                                                                                    | Turno *:                                                                   | MATUTINO  | •    |
|              | Corresponsabilit                                                                                                    | dad                                                                        |           |      |
|              | Corresponsabilidad                                                                                                    |                                                                            |           | Otro |
| El consejo p | romueve acciones para inculcar el respeto por la naturaleza, a través de la generación de capacidades y hat<br>conservación y el aprovechamiento de los recursos naturales, el desarrollo sostenible y la resiliencia f | ilidades que aseguren el manejo integral, la<br>rente al cambio climático. |           |      |
| El Consej    | o de Participación Escolar en coordinación con la comunidad escolar realiza acciones encaminadas a comba                                                                                                    | ir las causas de discriminación y violencia                                |           |      |
|              | El Consejo de Participación Escolar promueve actividades tendientes a mejorar la alimentación y cuidado di                                                                                                    | e la salud de las y los alumnos.                                           |           |      |
|              |                                                                                                    |                                                                            |           |      |
|              |                                                                                                    |                                                                            |           |      |

- a) Si así lo requieres, cuentas con las opciones Agregar y Eliminar
- **b)** En caso de querer agregar información, da clic en el botón **Agregar** y aparecerá el siguiente recuadro.

| Correspon           | sabilidad                          |          |                     |
|---------------------|------------------------------------|----------|---------------------|
|                     |                                    |          |                     |
|                     |                                    |          |                     |
|                     |                                    |          |                     |
| Corresponsabilidad  |                                    | 0        |                     |
| Corresponsabilidad* | Seleccione el compromiso           | <u> </u> | Este valor es neces |
| Otro:               | Indique la otra corresponsabilidad |          |                     |
|                     | Aceptar Limpiar Cancelar           |          |                     |
|                     |                                    |          |                     |

**c)** Selecciona, de los enunciados que aparecen aquel o aquellos que van de acuerdo con el desarrollo del consejo con las madres y padres de familia.

| Corresponsabilidad   | 🖉 tcia                                                                                                    |
|----------------------|----------------------------------------------------------------------------------------------------|
| Corresponsabilidad*: | Seleccione la corresponsabilidad                                                                                                    |
| Otro:                | Coordinar desde los consejos escolares, pláticas preparatorias o propedéuticas a los padres de familia, con el propósito de hacerlos partícipes de la enseñar |
|                      | El consejo promueve acciones para inculcar el respeto por la naturaleza, a través de la generación de capacidades y habilidades que aseguren el manejo int    |
|                      | El Consejo de Participación Escolar en coordinación con la comunidad escolar realiza acciones encaminadas a combatir las causas de discriminación y viole     |
|                      | Otro                                                                                                    |
|                      | Otro                                                                                                    |
|                      | El Consejo de Participación Escolar promueve actividades tendientes a mejorar la alimentación y cuidado de la salud de las y los alumnos.                     |

d) Cuentas con la opción Otro, de ser necesario, selecciona y escribe.

| Corresponsabilidad                       | 1                                                                          | ۵ |
|------------------------------------------|----------------------------------------------------------------------------|---|
| Corresponsabilidad <sup>*</sup><br>Otro: | El Consejo de Participación Escolar promueve actividades tendientes a me 💌 |   |
|                                          | Aceptar Limpiar Cancelar                                                   |   |

### e) Da clic en *Aceptar* y la información aparecerá en la pantalla.

| Corresponsabilidad                                                                                                    |      |
|----------------------------------------------------------------------------------------------------|------|
| Corresponsabilidad                                                                                                    | Otro |
| El consejo promueve acciones para inculcar el respeto por la naturaleza, a través de la generación de capacidades y habilidades que aseguren el manejo integral, la<br>conservación y el aprovechamiento de los recursos naturales, el desarrollo sostenible y la resiliencia frente al cambio climático. |      |
| El Consejo de Participación Escolar en coordinación con la comunidad escolar realiza acciones encaminadas a combatir las causas de discriminación y violencia                                                                                                    |      |
| El Consejo de Participación Escolar promueve actividades tendientes a mejorar la alimentación y cuidado de la salud de las y los alumnos.                                                                                                    |      |
|                                                                                                    |      |
|                                                                                                    |      |
|                                                                                                    |      |
|                                                                                                    |      |
|                                                                                                    |      |
|                                                                                                    |      |
|                                                                                                    |      |
|                                                                                                    |      |
|                                                                                                    |      |
|                                                                                                    |      |
|                                                                                                    |      |
| Agregar Eliminar                                                                                                    |      |

### f) Simultáneamente aparecerá el siguiente aviso

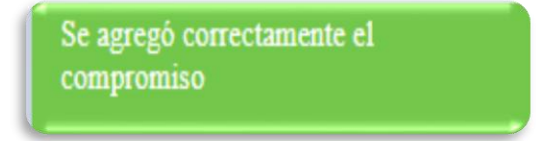

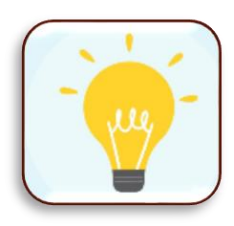

**Importante:** Realiza el mismo procedimiento en caso de que requieras agregar otras acciones.

Los espacios marcados con **\*** son obligatorios

#### 6.- PREGUNTAS

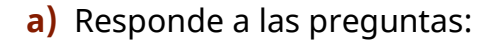

|                                                                 | Preguntas Acta de cierr                                                                                                    |                  |           |   |  |  |  |
|-----------------------------------------------------------------|----------------------------------------------------------------------------------------------------|------------------|-----------|---|--|--|--|
|                                                                 | Datos Generales del Centro de                                                                                                    | Trabajo          |           |   |  |  |  |
| Nombre *:                                                       | SECUNDARIA GENERAL NÚM. 7, PROF. JOSÉ T. VELA SALAS                                                                                             | Ciclo escolar *: | 2024-2025 | • |  |  |  |
| CCT *:                                                          | 01DES0016Q                                                                                                    | Turno *:         | MATUTINO  | • |  |  |  |
|                                                                 |                                                                                                    |                  |           |   |  |  |  |
|                                                                 | Preguntas                                                                                                    |                  |           |   |  |  |  |
| ¿En su escuela se otorgó alg                                    | gún tipo de reconocimiento?*                                                                                                    |                  |           |   |  |  |  |
| ⊖ Sí ⊖ No                                                       |                                                                                                    |                  |           |   |  |  |  |
| ¿El directivo presentó a la co                                  | omunidad escolar la plantilla de personal docente y administrativo?*                                                                            |                  |           |   |  |  |  |
| ⊖ Sí ⊖ No                                                       |                                                                                                    |                  |           |   |  |  |  |
| ¿El Consejo sabe si está cor                                    | nstituido el Consejo Estatal de Participación Escolar en la Educación?*                                                                         |                  |           |   |  |  |  |
| ○ Sí ○ No ○ No sabe                                             |                                                                                                    |                  |           |   |  |  |  |
| ¿El Consejo sabe si está cor                                    | nstituido el Consejo Municipal de Participación Escolar en la Educación?*                                                                       |                  |           |   |  |  |  |
| ○ Sí ○ No ○ No sabe                                             |                                                                                                    |                  |           |   |  |  |  |
| De ser el caso, ¿existe algúr                                   | n tipo de relación con alguno de ellos?:                                                                                                    |                  |           |   |  |  |  |
| <ul> <li>Reconocimiento de que e</li> </ul>                     | xiste 🔾 Coordinación y vinculación 🔾 Otro                                                                                                    |                  |           |   |  |  |  |
| ¿El directivo presentó al con                                   | sejo escolar el calendario escolar para el ciclo 2024-2025?*                                                                                    |                  |           |   |  |  |  |
| ⊖ Sí ⊖ No                                                       |                                                                                                    |                  |           |   |  |  |  |
| El directivo de la escuela o q<br>vinculación con otras instanc | uien ejerce la función directiva, da a conocer si existe<br>;ias que promuevan estrategias que respalden el bienestar de la comunidad escolar.* |                  |           |   |  |  |  |
| El Comité Escolar de Admini                                     | stración Participativa                                                                                                    |                  |           |   |  |  |  |
| ⊖ Sí ⊖ No                                                       |                                                                                                    |                  |           |   |  |  |  |
| El Consejo Técnico Escolar                                      | El Consejo Técnico Escolar                                                                                                    |                  |           |   |  |  |  |
| ⊖ Sí ⊖ No                                                       | ○ Sí ○ No                                                                                                    |                  |           |   |  |  |  |
| Con Organizaciones de la So                                     | ociedad Civil                                                                                                    |                  |           |   |  |  |  |
| ⊖ Sí ⊖ No                                                       |                                                                                                    |                  |           |   |  |  |  |
|                                                                 | Guardar Preguntas Limp                                                                                                    | iar              |           |   |  |  |  |
|                                                                 |                                                                                                    |                  |           |   |  |  |  |

 b) Una vez que has dado respuesta, da clic en *Guardar Preguntas* y aparecerá el mensaje:

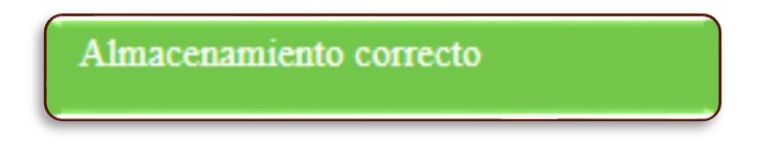

 c) Si por algún motivo olvidaste dar respuesta a alguna pregunta apareceré el siguiente mensaje ej.:

> Debe indicar si existe algun tipo de relación con el consejo municipal

#### **7.-ASUNTOS Y ACUERDOS**

a) Dar clic en *Agregar*.

|           | A                                            | suntos y Acuerdos Acta de Cieri | e                |           |   |
|-----------|----------------------------------------------|---------------------------------|------------------|-----------|---|
|           | Date                                         | os Generales del Centro de Trab | ajo              |           |   |
| Nombre *: | SECUNDARIA GENERAL NÚM. 7, PROF. JOSÉ T. VEL | A SALAS                         | Ciclo escolar *: | 2024-2025 | • |
| CCT *:    | 01DES0016Q                                   |                                 | Turno *:         | MATUTINO  | - |
|           |                                              |                                 |                  |           |   |
|           |                                              | Asuntos y Acuerdos              |                  |           |   |
|           | Asunto General                               |                                 | Acuerdo Aprobado |           |   |
|           |                                              |                                 |                  |           |   |
|           |                                              |                                 |                  |           |   |
|           |                                              |                                 |                  |           |   |
|           |                                              |                                 |                  |           |   |
|           |                                              |                                 |                  |           |   |
|           |                                              |                                 |                  |           |   |
|           |                                              |                                 |                  |           |   |
|           |                                              |                                 |                  |           |   |
|           |                                              |                                 |                  |           |   |
|           |                                              |                                 |                  |           |   |
|           |                                              |                                 |                  |           |   |
|           |                                              |                                 |                  |           |   |
|           |                                              |                                 |                  |           |   |
|           |                                              | Agregar Modificar Eliminar      |                  |           |   |
|           |                                              | Agregat Wootheat Elititida      |                  |           |   |

**b)** El sistema mostrará el siguiente recuadro, escribe cada asunto y acuerdo en el espacio correspondiente.

| Asunto y Acuerdo   |                               | 💿 Þ Apr |
|--------------------|-------------------------------|---------|
|                    | DSGSDGADGSDGSDGD GAGSDFGSDFGS |         |
| Asunto General*:   |                               |         |
|                    | SDGSDGDSGSDGDSGS GGDADSG      |         |
| Acuerdo Aprobado*: |                               |         |
|                    | Acoptar Limpiar Concolar      |         |
|                    | Aceptal Limpial Cancela       |         |
|                    | Aceptar Limpiar Cancelar      |         |

c) El Dar clic en *Aceptar* y la información aparecerá en la pantalla:

| Se agregó correctamente el asunto y<br>acuerdo                                                                                                    | REGISTRO            | ) DE CONSEJOS DE PARTICIPA                                               | ACIÓN ESCOLAR EN LA EDUC                                              | CACIÓN                |        |
|----------------------------------------------------------------------------------------------------|---------------------|--------------------------------------------------------------------------|-----------------------------------------------------------------------|-----------------------|--------|
| ACTA DE INSTALACIÓN                                                                                                    | Bienvenido Comités  | Integrantes del Consejo     Corresponsabilidad     Preg Asur             | guntas O Asuntos y Acuerdos O                                         |                       |        |
| COMITÉ PARTICIPATIVO DE<br>SALUD ESCOLAR<br>ACTA DE CIERRE                                                                                             | Nombre *:<br>CCT *: | Datos v<br>SECUNDARIA GENERAL NÚM. 7, PROF. JOSÉ T. VELA S<br>01DES0016Q | Generales del Centro de Trabajo<br>SALAS Ciclo escolar *:<br>Turno *: | 2024-2025<br>MATUTINO | •<br>• |
| I Datos Generales     Programas     Comités     Integrantes del Consejo     Corresponsabilidad     Preguntas     Asuntos y Acuerdos     Acta de cierre |                     | Asunto General<br>DSGSDGADGSDGSDGD GAGSDFGS                              | Asuntos y Acuerdos<br>Acuerdo Aprobado<br>SDGSDGDSGSDGDSGS GGDADSG    |                       |        |

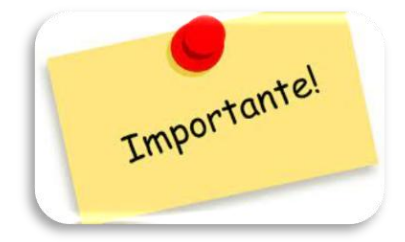

# ES IMPORTANTE AGREGAR POR CADA ASUNTO UN ACUERDO Y SOLO SE PODRÁ REGISTRAR TRES ASUNTOS Y ACUERDOS

d) Una vez que guardaste la información se mostrará el siguiente mensaje:

Se agregó correctamente el asunto y acuerdo

# GENERACIÓN DEL ACTA DE CIERRE DEL CONSEJO DE PARTICIPACIÓN ESCOLAR

Una vez registrada toda la información, podrás revisar, cerrar e imprimir y el acta de la sesión de cierre, para ello, debes realizar los siguientes pasos:

a) Al seleccionar *imprimir*, en la parte inferior. aparece un mensaje que se ha descargado.

|                                                                                                    | Acta de cierro                                      | 9                |             |  |  |  |
|----------------------------------------------------------------------------------------------------|-----------------------------------------------------|------------------|-------------|--|--|--|
|                                                                                                    | Datos Generales del Cent                            | ro de Trabajo    |             |  |  |  |
| Nombre *:                                                                                                    | SECUNDARIA GENERAL NÚM. 7, PROF. JOSÉ T. VELA SALAS | Ciclo escolar *: | 2024-2025 🔹 |  |  |  |
| CCT *:                                                                                                    | 01DES0016Q                                          | Turno *:         | MATUTINO    |  |  |  |
|                                                                                                    |                                                     |                  |             |  |  |  |
|                                                                                                    | Generación del /                                    | Acta             |             |  |  |  |
|                                                                                                    |                                                     |                  |             |  |  |  |
| Puede imprimir el acta las veces que sea requerido, pero una vez cerrada no se podrán efectuar modificaciones |                                                     |                  |             |  |  |  |
|                                                                                                    |                                                     |                  |             |  |  |  |
|                                                                                                    | Imprimir Cerrar                                     | Acta             |             |  |  |  |

**b)** En la parte superior derecha de tu pantalla se muestra que el documento se ha descargado.

| p.gob.mx                                                  | <b>©</b> च | Q | * |     |
|-----------------------------------------------------------|------------|---|---|-----|
| EGISTRO DE CONSEJOS DE PARTICIPACIÓN ESCOLAR EN LA EDUCAC | IÓN        |   |   | Sal |
| enido Asuntos y Acuerdos 💿 Acta de cierre 💿               |            |   |   |     |

- c) Dar clic y se mostrará el acta, para ello, debes considerar lo siguiente:
  - Para su revisión, imprime el acta, misma que aparecerá con la leyenda **BORRADOR** en tanto no la cierres.
  - Se podrá imprimir todas las veces que sea necesario.

| Educaci<br>Secretaria de Educa                                                                                                    | Ón<br>Ición Pública                                                                                                    | ACTA DE CIERRE DEL CONSEJ<br>PARTICIPACIÓN ESC<br>CICLO ESCOLAR: 2024                                                                                               |  |
|----------------------------------------------------------------------------------------------------|----------------------------------------------------------------------------------------------------|----------------------------------------------------------------------------------------------------|--|
|                                                                                                    | DATOS DEL CENTRO E                                                                                                    | SCOLAR:                                                                                                    |  |
| Nombre:                                                                                                    | RIA C M. 7, PRO                                                                                                    | NF. SÉT. VEL BALAS                                                                                                    |  |
| Nivel educativo:                                                                                                    | SECUNDARIA                                                                                                    |                                                                                                    |  |
| Clave de Centro de Trabajo                                                                                                    |                                                                                                    |                                                                                                    |  |
| (CCT):<br>Teldforou :                                                                                                    | 0000000000                                                                                                    |                                                                                                    |  |
| Nombre del director (a) o<br>quien ejerza la función<br>directiva:                                                                                                    | 2000000 200000 200                                                                                                    |                                                                                                    |  |
| C. Director (a) XXXXXX J<br>ENTRADA con fecha 3005<br>Participación Escolar con<br>Consejo de Participación I<br>A continuación, el C. Director<br>orden del día establecido                                                                                                    | XXXX XX de la escuela o quien dese<br>i/2025, se reunieron en las instalaciones<br>la que se acredita la presencia de 125<br>Escolar en la educación para el ciclo es<br>tor (a) de la escuela o quien desempeña<br>en la convocatoria, conforme a) cuel se | mpeña la función directiva, publicada en PUE<br>de esta centro secolar los miembros del Consej<br>integrantes, para celebrar la sesión de cierre<br>colar.2024-2025 |  |
| 1. Instalación de la Sesión;                                                                                                    | Bardisiancida Escalar                                                                                                    |                                                                                                    |  |
| 2. Integrames del Consejo de                                                                                                    | Participación Escolar                                                                                                    |                                                                                                    |  |
| Cumplimiento del Plan de Actividades de comité(s), para el ciclo escolar 2024-2025;     A Informe sobre la vinculación entre el Consejo de Participación Escolar y la corresponsabilidad con madres y padres     te textello de textello de texte |                                                                                                    |                                                                                                    |  |
| 5. Informe del Consejo sobre<br>directivos, y empleados de la o                                                                                                    | otorgamiento de los estímulos y reconocimient<br>escuela que propicien la vinculación con la com                                                                                                    | os de carácter social a alumnos, docentes,<br>unidad;                                                                                                    |  |
| <ol> <li>Conocimiento y/o relación o<br/>Participación Escolar en la Edu</li> </ol>                                                                                                    | tel Consejo de Participación Escolar con los oc<br>ucación;                                                                                                    | nsejos Estatal y Municipales de                                                                                                    |  |
| <ol> <li>Informe del Consejo de Par<br/>municipales y de organizacion</li> </ol>                                                                                                    | ticipación Escolar sobre la incorporación de la<br>es de la sociedad civil;                                                                                                    | escuela a programas federales, estatales,                                                                                                    |  |
| 8. Conocimiento del Consejo<br>escolar 2024-2025 por parte d                                                                                                    | de Participación Escolar del calendario escolar<br>el director(a) de la escuela o quien ejerce la fu                                                                                                    | y la plantilla de personal para el cidio<br>nción directiva;                                                                                                    |  |
| <ol> <li>El directivo de la escuela o<br/>promueven estrategias que re-</li> </ol>                                                                                                    | quien ejerce la función directiva, dio a conocer<br>spalden el bienestar de la comunidad escolar, j                                                                                                    | la vinculación con otras instancias que                                                                                                    |  |
| 10. Asuntos generales y acuer                                                                                                    | rdos aprobados                                                                                                    |                                                                                                    |  |
| Por mayoria de votos el orden del día fue aprobado                                                                                                    |                                                                                                    |                                                                                                    |  |
| L'Ina vez que ha quedado instalada la asamblea contorne a la fista de asistencia que se anexa a la presente acta y que forma parte de esta xe procede al desañogo del orden del día      L'Integrantes del Consejo de Participación Escolar                                                                                                    |                                                                                                    |                                                                                                    |  |
| 2. Integrantes del Consejo de F                                                                                                    |                                                                                                    |                                                                                                    |  |

# **REVISA MINUCIOSAMENTE**

Una vez revisada la información registrada, dar clic en **Cerrar Acta** y aparecerá el siguiente mensaje:

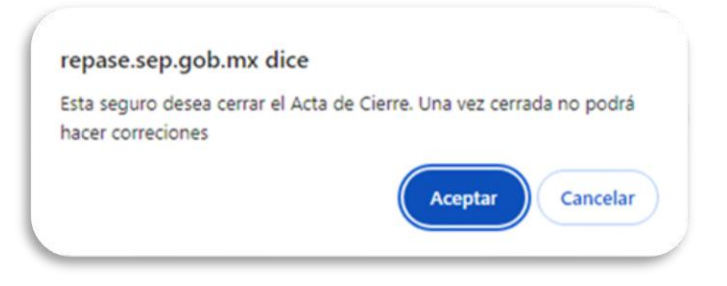

Da clic en **Aceptar** 

El Acta de cierre se ha cerrado correctamente

Posteriormente **Imprimir**, saldrá tu acta definitiva sin el fondo **BORRADOR** y quedará registrada la sesión de cierre del Consejo de Participación Escolar.

| + <b>‡</b> + |                                                                                                    | ACTA DE CIERRE DEL CONSEJO<br>DE PARTICIPACIÓN ESCOLAR<br>CECLO ESCOLAR 2024-2025 |  |  |
|--------------|----------------------------------------------------------------------------------------------------|-----------------------------------------------------------------------------------|--|--|
|              |                                                                                                    | Datos del Centro Escolar                                                          |  |  |
|              | Nombre                                                                                                    | zaczno-schlowince-czech                                                           |  |  |
|              | Clave de Centro de                                                                                                    | actor by by the                                                                   |  |  |
|              | Trabajo (CCT)                                                                                                    | ~~~~~                                                                             |  |  |
|              | Nivel Educativo                                                                                                    | arturber abytes                                                                   |  |  |
|              | Domicilia                                                                                                    | atutotee                                                                          |  |  |
|              | Telefono                                                                                                    | vboyb.                                                                            |  |  |
|              | Nombre del director (a)                                                                                                    | Xthabadyzdanabas                                                                  |  |  |
|              | o quien eierce la función                                                                                                    | 00000000000                                                                       |  |  |
|              | directiva                                                                                                    |                                                                                   |  |  |
|              |                                                                                                    |                                                                                   |  |  |
|              | En la localidad de de                                                                                                    | (municipio o demarcación territorial) de la entidad                               |  |  |
|              | federativa siendo las                                                                                                    | horas del día del mes de del año 2025, a                                          |  |  |
|              | convocatoria del C. Director 4                                                                                                    | de la escuela o guien desempeña la función                                        |  |  |
|              | directive, publicade en                                                                                                    | con fecha , se reunieron en las                                                   |  |  |
|              | instalaciones de este centro es                                                                                                    | colar los miembros del Consejo de Participación Escolar con la                    |  |  |
|              | que se acredita la presencia de                                                                                                    | integrantes, para celebrar la sesión de cierro, del Consejo de                    |  |  |
|              | Participación Espolar en la Educ                                                                                                    | ación para el cirlo escolar: 2024-2025.                                           |  |  |
|              | A continuación al C. Director (                                                                                                    | st de la comunia o revien deservação la función directivo, do o                   |  |  |
|              | A continuación, el c. o rector (a) de la escala o quen detempena la nunción directiva, de a<br>conservar a los presentes al arrien del día antiniación an la conservatoria, conferma al cual se |                                                                                   |  |  |
|              | condeer a los presentes e orden del estad ecido en la convocatoria, contorine al cual tel<br>desarrollará la sectór:                                                                            |                                                                                   |  |  |
|              | Anna I I Allaria de Bendello                                                                                                    |                                                                                   |  |  |
|              | 1. Instalación de la Sesión;                                                                                                    |                                                                                   |  |  |
|              | <ol><li>Integrantes del Consejo</li></ol>                                                                                                    | a de Participación Espalar;                                                       |  |  |
|              | <ol> <li>Cumplimiento del Plan-</li> </ol>                                                                                                    | de Actividades de los Comiteis, en el ciclo escolor 2024-2025;                    |  |  |
|              | 4. Informe sobre la vit                                                                                                    | uculación entre el Consejo de Participación Escolar y la                          |  |  |
|              | corresponsabilidad con                                                                                                    | madres y padres de familia;                                                       |  |  |
|              | 5. Informe del Consejo                                                                                                    | sobre otorgamiento de los estimuíos y reconocimientos de                          |  |  |
|              | carácter spela a alumno                                                                                                    | as, docentes, directivos y e mpleados de la escuela, que propicien                |  |  |
|              | la vinculación con la por                                                                                                    | nunidad;                                                                          |  |  |
|              | <ol><li>Conocimiento y/o relad</li></ol>                                                                                                    | ón del Consejo de Participación Escolar con los Consejos Estatal                  |  |  |
|              | y Municipales de Partici                                                                                                    | pación Escolar en la Educación;                                                   |  |  |
|              | <ol><li>Informe del Consejo di</li></ol>                                                                                                    | e Participación Excolar sobre la incorporación de la escuela a                    |  |  |
|              | programas fodorales, e                                                                                                    | statales, municipales y de organizaciones de la sociedad civil;                   |  |  |
|              | <ol> <li>Conocimiento del Cons</li> </ol>                                                                                                    | ejo de Participación Encolar del calendario escolar y la planti la                |  |  |
|              | de personal para ol cic                                                                                                    | io escolar 2024-2025 por parte del director (a) de la escuela o                   |  |  |
|              | quien ejerce la función                                                                                                    | directiva;                                                                        |  |  |
|              | 9. El directivo de la escuela                                                                                                    | a o quien ejerce la función directiva, dio a conocer la vinculación               |  |  |
|              | con otras instancias q                                                                                                    | un promunion estrategias que respaidon el bionestar de la                         |  |  |
|              | comunidad encolar, y                                                                                                    |                                                                                   |  |  |
|              |                                                                                                    | Fágina 1 de 10                                                                    |  |  |
|              |                                                                                                    |                                                                                   |  |  |
|              |                                                                                                    |                                                                                   |  |  |

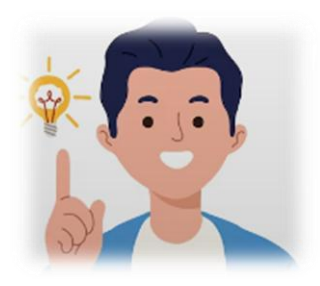

ES IMPORTANTE CONSERVAR UNA IMPRESIÓN, O BIEN, GUARDARLA EN SU COMPUTADORA.

# ÁREAS DE ATENCIÓN

En caso de que tenga dificultades en el registro le sugerimos acudir a las instancias capacitadas para asesorarle:

 Áreas estatales de Participación Escolar, el directorio se encuentra disponible en la página de inicio del registro: <u>https://repase.sep.gob.mx/</u>

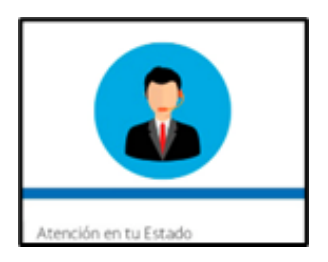

- Secretaría Técnica del CONAPAE apoyo a los usuarios sobre normatividad, el uso y acceso al REPAE 36 01 10 00 ext. 51863 a través del correo electrónico: <u>martha.pina@nube.sep.gob.mx</u>
- DGTIC a través de la Mesa de Servicios brindará apoyo y orientación de carácter tecnológico a los usuarios del REPAE vía telefónica: 36 01 10 00 ext. 55777 o a través del correo electrónico: <u>cat@nube.sep.gob.mx</u>